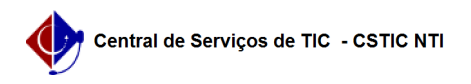

## [tutorial] Como configurar conexão VPN UFPE no Android 14 - IKEv2/IPSec (MAIS SEGURO)

11/05/2025 16:42:13

|                                                                                                    |                                                                                                    |                     |                | Imprimir artigo da FAQ |
|----------------------------------------------------------------------------------------------------|----------------------------------------------------------------------------------------------------|---------------------|----------------|------------------------|
| Categoria:                                                                                                    | Acesso Externo                                                                                                    | Votos:              | 0              |                        |
| Estado:                                                                                                    | público (todos)                                                                                                    | Resultado:          | 0.00 %         |                        |
|                                                                                                    |                                                                                                    | Última atualização: | Qua 12 Fev 13: | 53:54 2025             |
|                                                                                                    |                                                                                                    |                     |                |                        |
| Palavras-chave                                                                                                    |                                                                                                    |                     |                |                        |
| vpn, android                                                                                                    |                                                                                                    |                     |                |                        |
|                                                                                                    |                                                                                                    |                     |                |                        |
| Artigo (público)                                                                                                    |                                                                                                    |                     |                |                        |
| Procedimentos                                                                                                    |                                                                                                    |                     |                |                        |
| O método descrito ne<br>L2TP/IPSec e ao PPTF                                                                                                    | este tutorial é considerado mais seguro em relação ao                                                                                                    |                     |                |                        |
| Antes de configurar a<br>possui o serviço habi<br>VPN clicando [1]aqui                                                                                                    | a VPN UFPE no seu computador tenha certeza que você já<br>litado para o seu usuário, veja como solicitar o acesso                                                                                                    |                     |                |                        |
| <ul> <li>Encontre as configu<br/>acordo com o fabrica</li> <li>Escolha um nome p</li> <li>Em tipo, selecione I</li> <li>Em "Endereço do se</li> <li>Em "Nome de usuár</li> <li>Em "Senha*" insira</li> <li>caso não queira salva</li> <li>Toque em "Salvar"</li> <li>* Para os usuários qu<br/>apenas o nome.sobre<br/>credenciais de login o</li> </ul> | urações para adicionar uma nova conexão VPN (varia de<br>inte)<br>vara a nova conexão<br>KEv2/IPSec MSCHAPv2<br>ervidor", preencher com vpn2.ufpe.br<br>rio" inserir apenas os números do seu CPF*<br>a senha definida no UFPE-ID(id.ufpe.br). Deixe em branco<br>ar a senha (será necessário digitá-la a cada conexão).<br>Ile já possuem VPN configurada (em outro protocolo) com<br>enome (sem @ufpe.br) como login, devem usar estas mesmas<br>e senha antigos. |                     |                |                        |
| - Toque na conexão \                                                                                                    | VPN criada                                                                                                    |                     |                |                        |
| - Toque em "Conecta                                                                                                    | r"                                                                                                    |                     |                |                        |
| - Tela de conexão rea                                                                                                    | alizada com sucesso:                                                                                                    |                     |                |                        |
| OBS: caso não funcio<br>aplicativo StrongSwa                                                                                                    | one mesmo estando tudo correto, seguir o tutorial usando o<br>ın, [2]aqui                                                                                                    |                     |                |                        |
| Tutorial validado na v                                                                                                    | versão 14. em janeiro de 2025                                                                                                    |                     |                |                        |
| <ul><li>[1] https://sites.ufpe.</li><li>[2] https://otrs.ufpe.t</li></ul>                                                                                                    | br/cstic/catalogo-servicos/acesso-remoto-vpn/<br>pr/otrs/public.pl?Action=PublicFAQExplorer;CategoryID=43                                                                                                    |                     |                |                        |